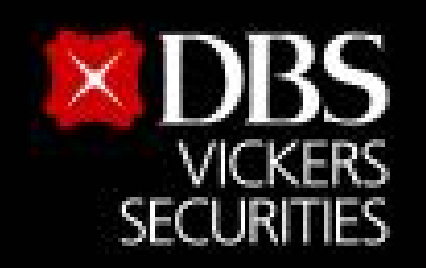

Bank less

# ขั้นตอนสมัครบริการหักบัญชีอัตโนมัติ (ATS) ธนาคารกรุงไทย สำหรับบัญชีซื้อ-ขายหลักทรัพย์ บล.ดีบีเอส วิคเคอร์ส (ประเทศไทย)

https://www.ktbnetbank.com ผ่านเว็บไซต์

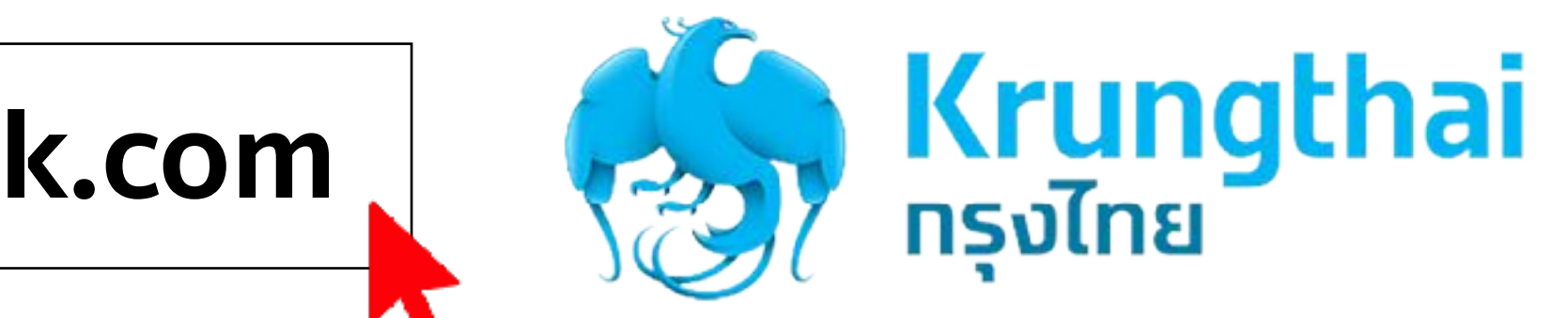

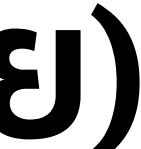

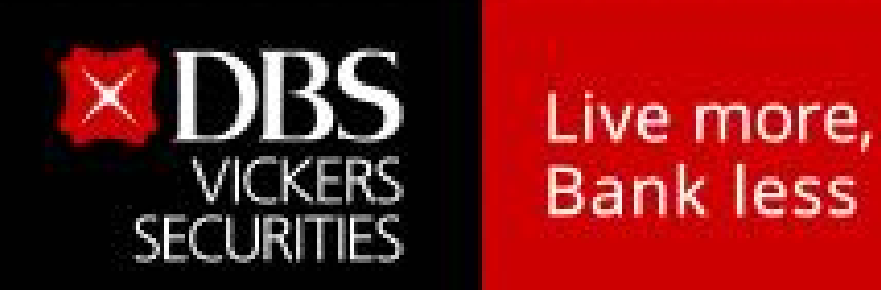

## 1. เข้าเว็บไซต์

## https://www.ktbnetbank.com

#### 2. Login เข้าระบบ

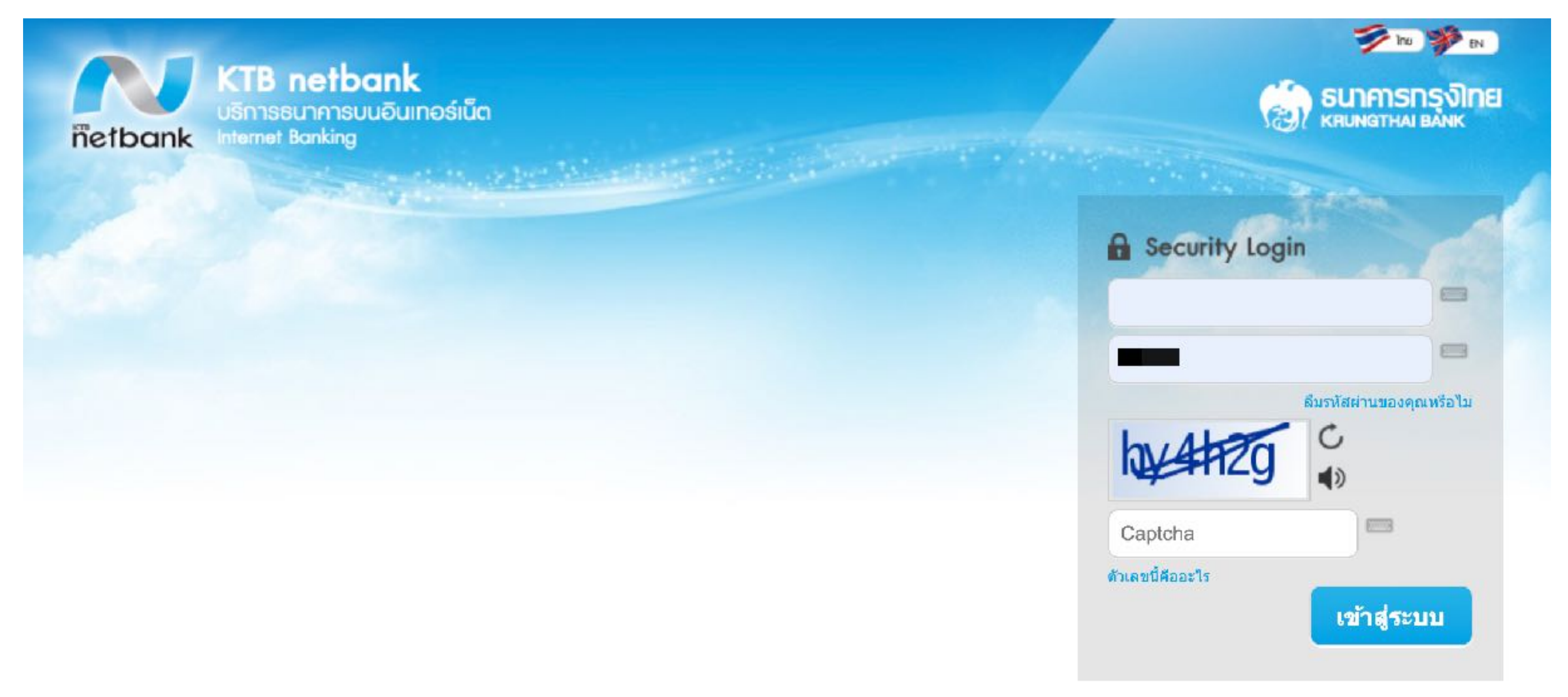

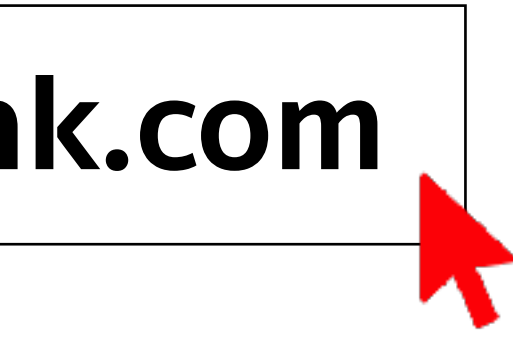

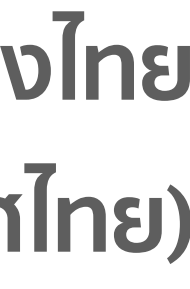

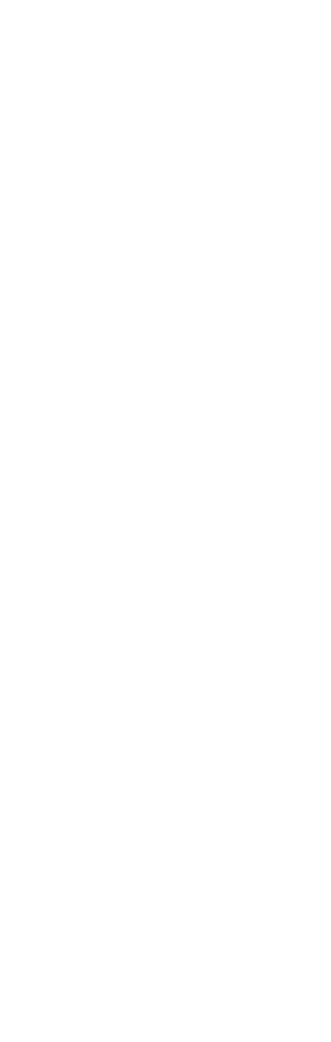

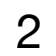

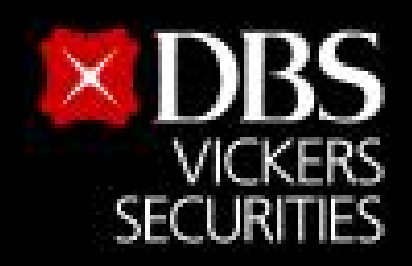

Bank less

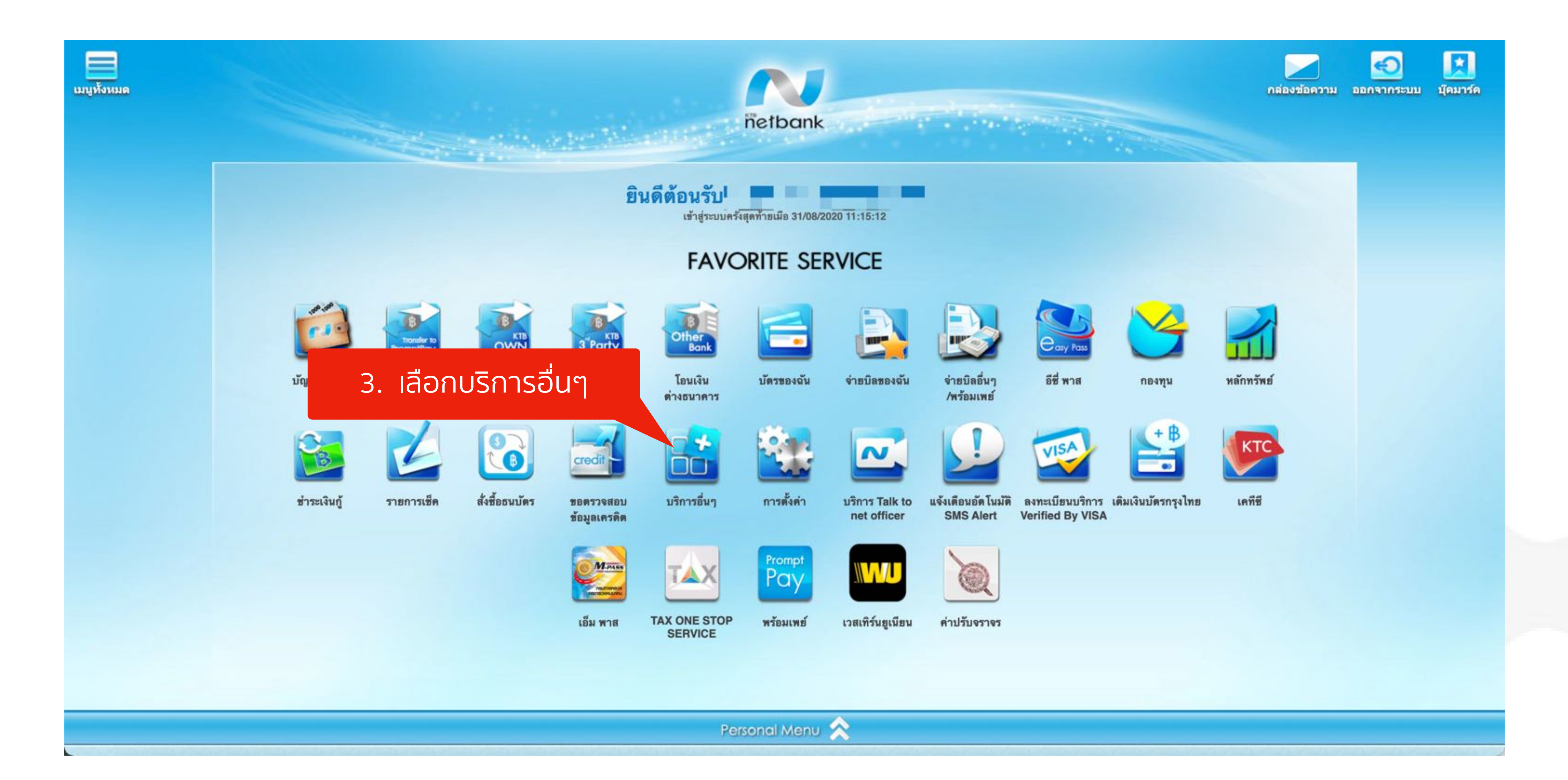

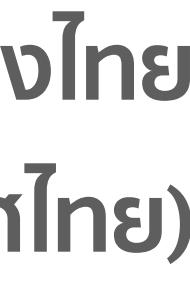

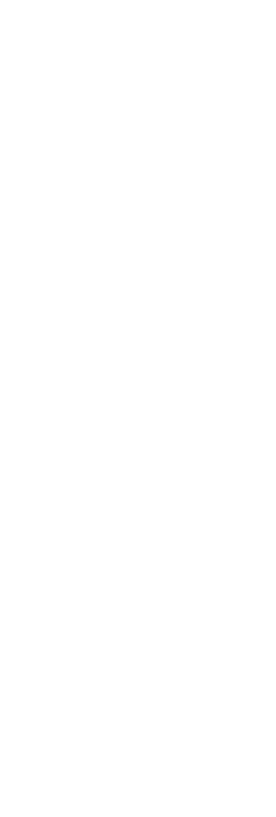

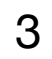

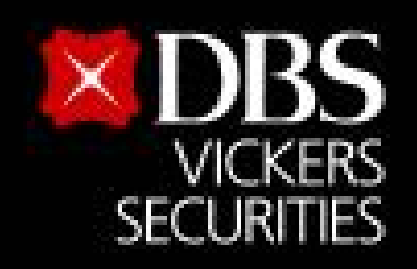

Bank less

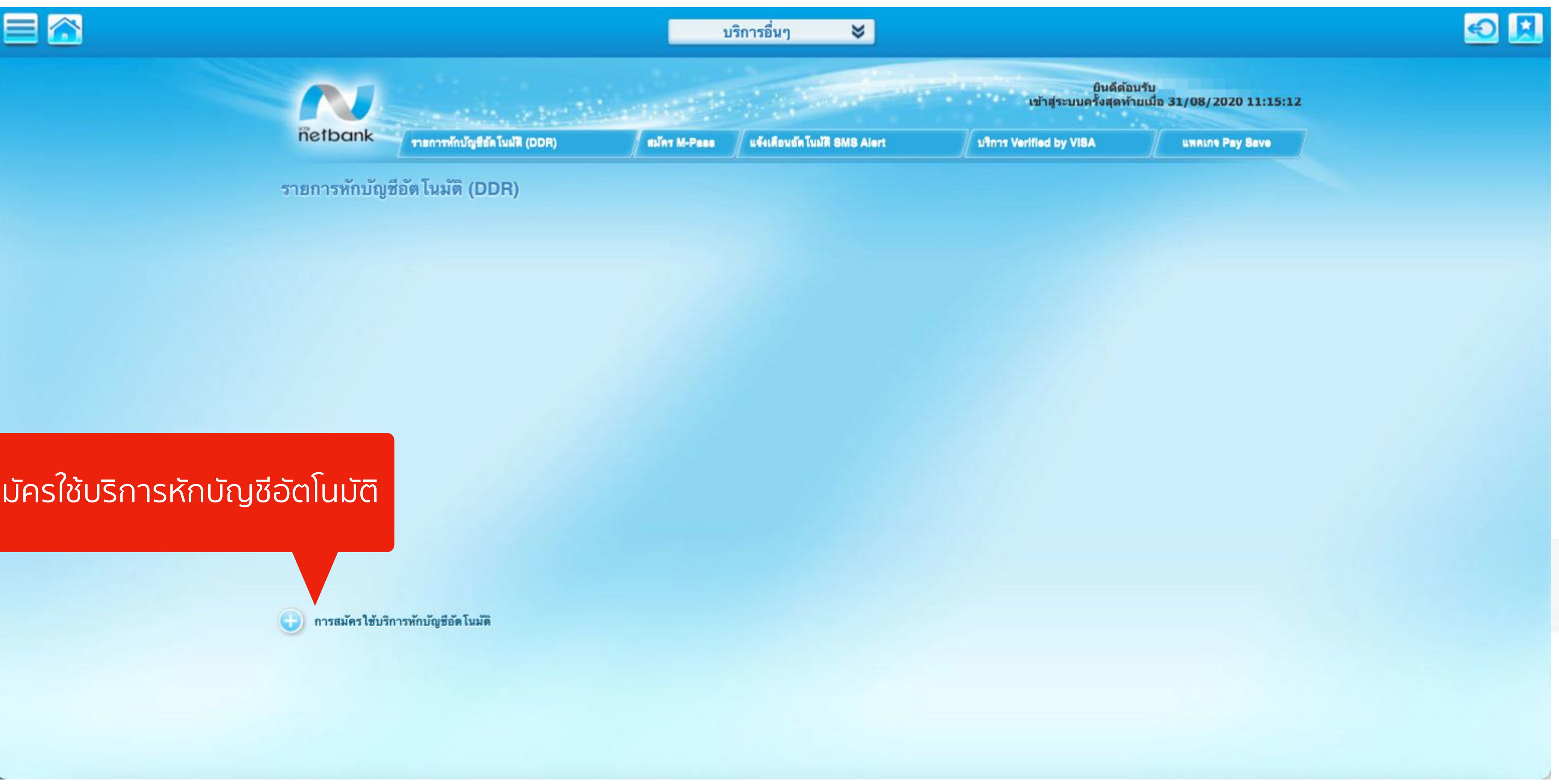

#### 4. คลิก การสมัครใช้บริการหักบัญชีอัตโนมัติ

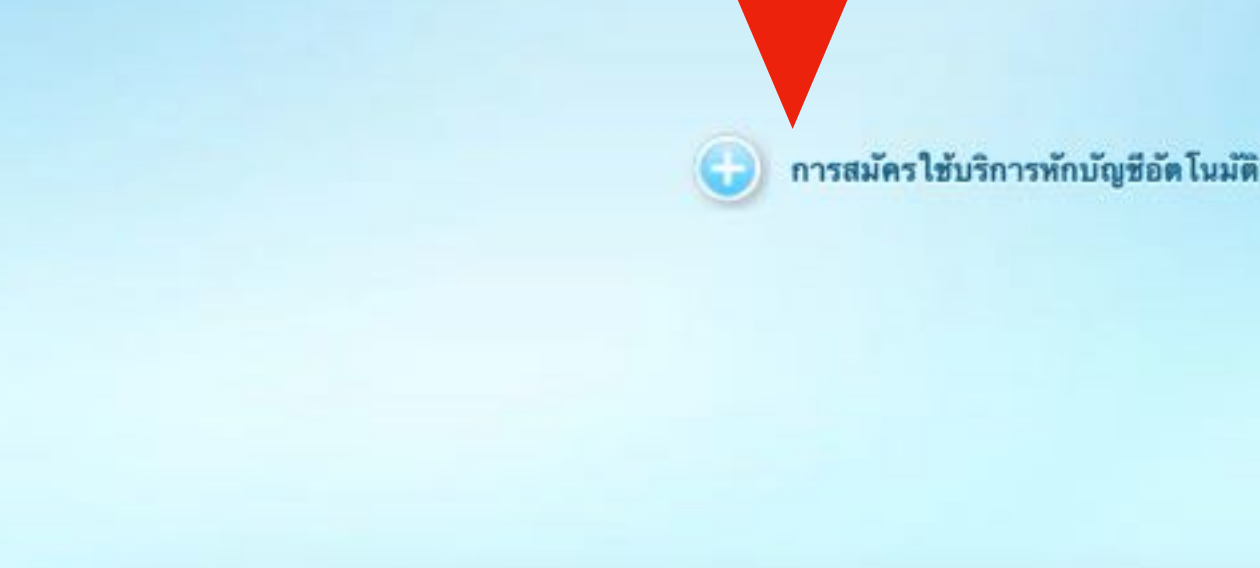

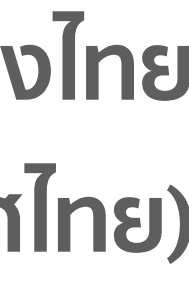

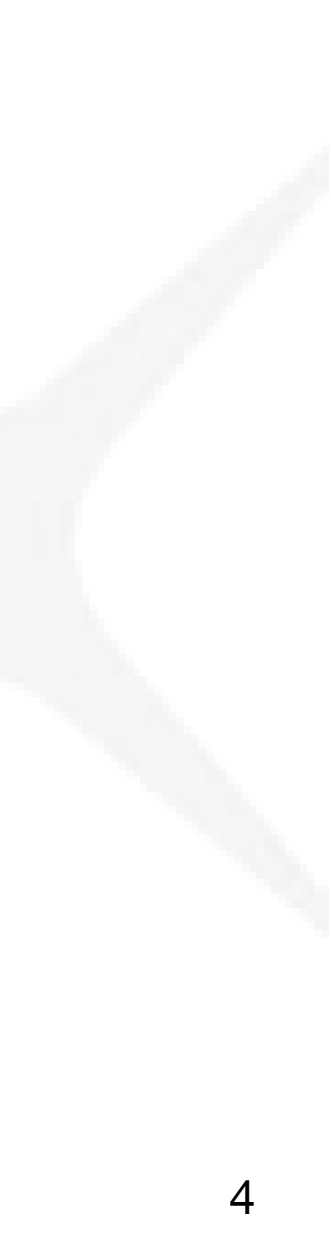

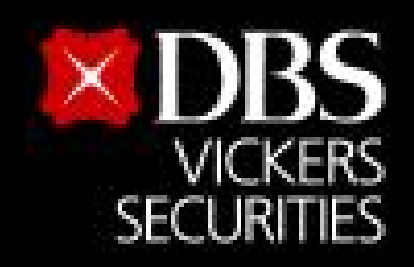

Bank less

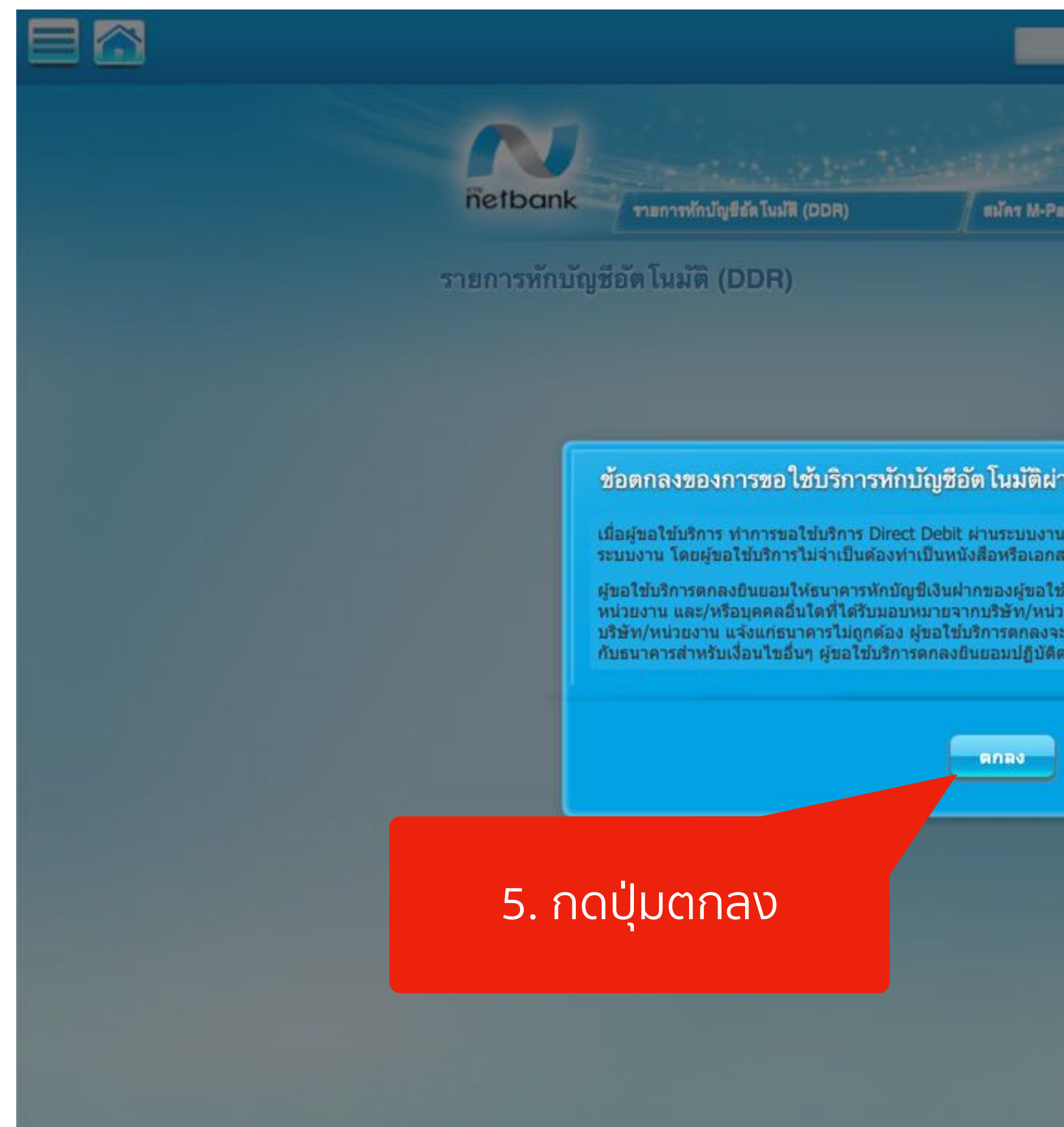

| บริ                                     | การอื่นๆ 😽                                                                                                    |                                                                                                    |                                |  |
|-----------------------------------------|----------------------------------------------------------------------------------------------------|----------------------------------------------------------------------------------------------------|--------------------------------|--|
|                                         |                                                                                                    | ยินดีด้อนรี<br>เข้าสู่ระบบครั้งสุดท้าย                                                                         | ับ<br>มื่อ 31/08/2020 11:15:12 |  |
| A-Pass                                  | แจ้งเดือนอัตโนมัสิ SMS Alert                                                                                      | ມຈິກາສ Verified by VISA                                                                                        | UNRINE Pay Save                |  |
|                                         |                                                                                                    |                                                                                                    |                                |  |
|                                         |                                                                                                    |                                                                                                    |                                |  |
|                                         |                                                                                                    |                                                                                                    |                                |  |
|                                         |                                                                                                    |                                                                                                    |                                |  |
| ด้ผ่านระบ                               | บงานเคทีบีเน็ตแบงค์                                                                                               |                                                                                                    | Ť                              |  |
| เงานโดยใช้                              | รหัสประจำด้วหรือรหัสผ่านของผู้ขอใช้บริกา                                                                          | ร มีผลสมบูรณ์ทันทีที่ทำรายการผ่าน                                                                              |                                |  |
| อกสารอื่นให<br>วใช้บริการใ              | ายื่นต่อธนาคารอีก<br>มันด่มสีพัพ/หม่วยงาม ตามดำสั่งของบริพัพ                                                      | /มร่วยงาม และ/มรีอด้าแหนตองเริ่มัน/                                                                            |                                |  |
| อเขบรการเ<br>หน่วยงาน ใ<br>เงจะเรียกร้อ | หแกบรษท/หน่วยงาน ตามศาสงของบรษท<br>หักระทำการแทน และ/หรือในนามของบริษั<br>เงเงินจำนวนดังกล่าวจากบริษัท/หน่วยงาน 1 | / หน่วยงาน และ/ หวอต่วแหนของบรษท/<br>ท/หน่วยงาน หากปรากฏว่าจำนวนเงินที่<br>โดยดรงและจะไม่เรียกร้องหรือฟ้องร้อง |                                |  |
| บัติดามระเบิ                            | ยบและข้อกำหนดของธนาคาร                                                                                            |                                                                                                    |                                |  |
|                                         |                                                                                                    |                                                                                                    |                                |  |
|                                         | มกเลิก                                                                                                    |                                                                                                    |                                |  |
|                                         |                                                                                                    |                                                                                                    |                                |  |
|                                         |                                                                                                    |                                                                                                    |                                |  |
|                                         |                                                                                                    |                                                                                                    |                                |  |
|                                         |                                                                                                    |                                                                                                    |                                |  |
|                                         |                                                                                                    |                                                                                                    |                                |  |
|                                         |                                                                                                    |                                                                                                    |                                |  |
|                                         |                                                                                                    |                                                                                                    |                                |  |

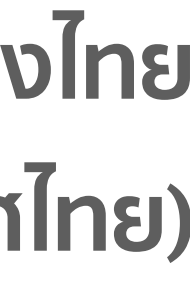

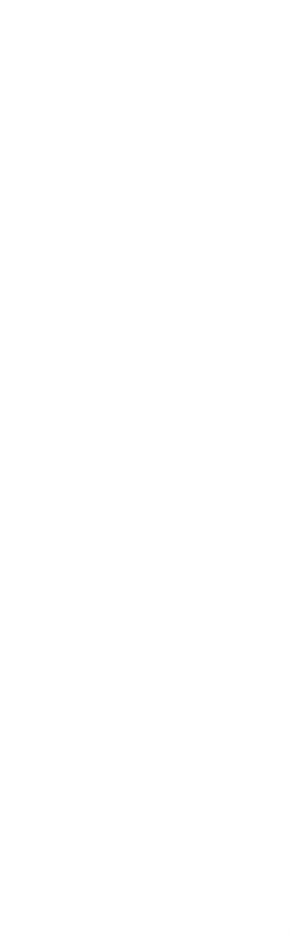

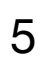

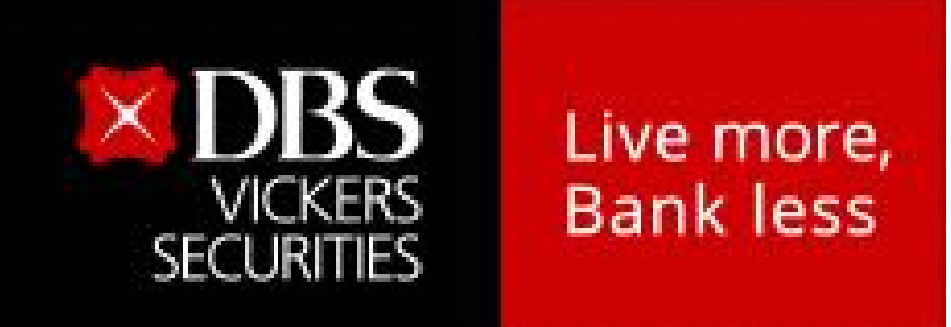

#### ระบุข้อมูลหักบัญชีอัตโนมัติดังนี้

- 1. ระบุ **ATS DBSV**
- 2. เลือก บัญชีออมทรัพย์ที่ต้องการหักบัญชีอัตโนมัติ
- 3. เลือก **หลักทรัพย์/กองทุน**
- 4. เลือก **บริษัทหลักทรัพย์ ดีบีเอส วิคเคอร์ส** (ประเทศไทย) จำกัด (5504)
- 5. ระบุ **เลขที่บัญชี <u>6 หลักแรก</u> ของบัญชีซื้อขายหลักทรัพย์**

#### หรืออนุพันธ์ หรือเลขที่บัญชีซื้อขายกองทุนรวม

- 6. ระบุหมายเลขโทรศัพท์
- 7. กำหนดวงเงินในการหักบัญชี
- 8. ระบุช่องทางการแจ้งผล อีเมล์ / หมายเลขโทรศัพท์มือถือ
- 9. ระบุหมายเลขโทรศัพท์ที่สามารถติดต่อได้
- 10. ระบุที่อยู่ลูกค้า

เสร็จแล้วให้กดปุ่ม **ตกลง** 

| หักบัญชีอัต โนมัติ                       |                                                                  |  |  |  |
|------------------------------------------|------------------------------------------------------------------|--|--|--|
| 1 ชื่อแทนบัญชี :                         | ATS DBSV                                                         |  |  |  |
| 2 ນັญชีผู้โอน :                          | ►                                                                |  |  |  |
| บริษัทที่รับข่าระ                        |                                                                  |  |  |  |
| 3 เลือกประเภท :                          | หลักทรัพย์/กองทุน 🗸                                              |  |  |  |
| 4 เลือกบริษัท :                          | บริษัทหลักทรัพย์ ดีบีเอส วิคเคอร์ส (ประเทศไทย) จำกัด (5504) 🗸    |  |  |  |
| 5 เลขที่บัญชีลูกค้า * :                  |                                                                  |  |  |  |
| 6 หมายเลขโทรศัพท์ :                      |                                                                  |  |  |  |
| 7 กำหนดวงเงินในการหักบัญชี :             | O กำหนดวงเงินสูงสุดที่ยินยอมให้หักบัญชี (กรุณาระบุจำนวนเด็ม) บาท |  |  |  |
|                                          | 🔘 ไม่กำหนดวงเงิน                                                 |  |  |  |
| 8 แจ้งผลโดย * :                          | 🗆 อีเมส์                                                         |  |  |  |
| :                                        | 🗌 โทรศัพท์มือถือ                                                 |  |  |  |
| 9<br>หมายเลขโทรศัพท์ที่สามารถติดต่อได้ : |                                                                  |  |  |  |
| 10 ที่อยู่ลูกค้า :                       |                                                                  |  |  |  |
| อำเภอ/เขต :                              |                                                                  |  |  |  |
| จังหวัด/รัฐ :                            | กรุงเทพมหานคร 🗸                                                  |  |  |  |
| รหัสไปรษณีย์ :                           |                                                                  |  |  |  |
| ตกลง ยกเล็ก                              |                                                                  |  |  |  |

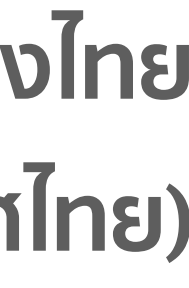

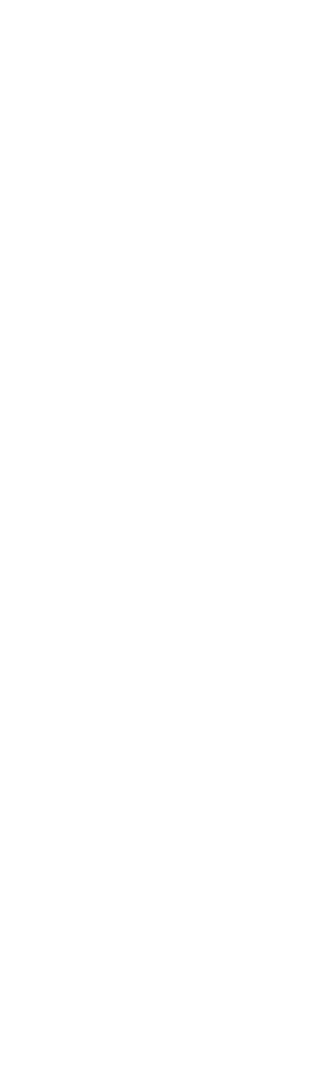

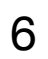

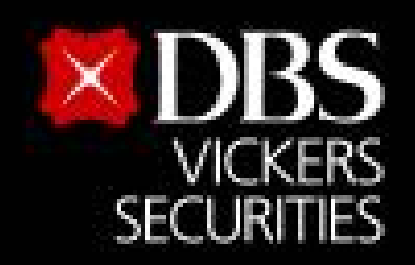

Bank less

ตรวจสอบข้อมูล - ติ้กเครื่องหมายถูก เสร็จแล้วให้กดปุ่ม **ยืนยัน** หน้าจอจะแสดงผลลัพธ์ "สำเร็จ" และได้หมายเลขอ้างอิง คลิก "เสร็จสิ้น"

แนบหลักฐานการสมัครบริการหักบัญชี อัตโนมัติมาที่ Email : <u>BPS@th.dbs.com</u>

| หักบัญชีอัตโนมัติ                                |   |                                                             |  |  |  |
|--------------------------------------------------|---|-------------------------------------------------------------|--|--|--|
| ชื่อแทนบัญชี                                     | : | ATS DBSV                                                    |  |  |  |
| บัญขีผู้โอน                                      | : |                                                             |  |  |  |
| บริษัทที่รับขำระ                                 |   |                                                             |  |  |  |
| ประเภท                                           | : | หลักทรัพย์/กองทุน                                           |  |  |  |
| บรีษัท                                           | : | บริษัทหลักทรัพย์ ดีบีเอส วิคเคอร์ส (ประเทศไทย) จำกัด (5504) |  |  |  |
| เลขที่บัญชีลูกค้า *                              | : |                                                             |  |  |  |
| หมายเลขโทรศัพท์                                  | : |                                                             |  |  |  |
| กำหนดวงเงินในการหักบัญขี                         | : |                                                             |  |  |  |
| แจ้งผลโดย *                                      | : | อีเมล์                                                      |  |  |  |
| หมายเฉขโทรศัพท์ที่สามารถติดต่อได้                | : |                                                             |  |  |  |
| ที่อยู่ลูกค้า                                    | : |                                                             |  |  |  |
| อำเภอ/เขต                                        | : |                                                             |  |  |  |
| จังหวัด/รัฐ                                      | : |                                                             |  |  |  |
| รหัสไปรษณีย์                                     | : |                                                             |  |  |  |
| ข้าง จำได้อ่านและเข้าใจ ข้อตกลงและการขอใช้บริการ |   |                                                             |  |  |  |
| ยืนยัน                                           | 9 | ย้อนกลับ ยกเลิก                                             |  |  |  |

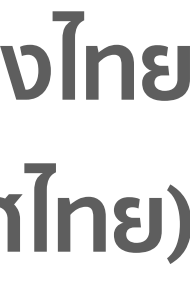

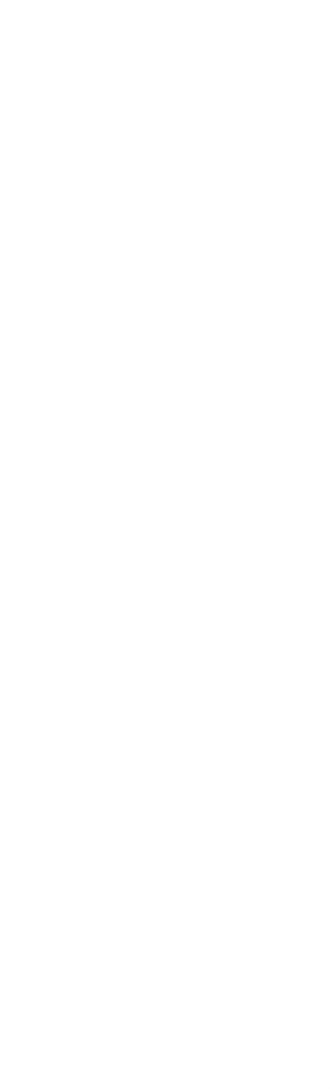

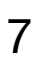